## Historic Course Enrollment Dashboard

Oracle Business Intelligence (OBI) is the system for providing access to reports and data at the institution. Access OBI through

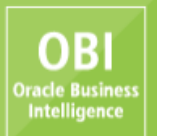

the Registrar's web page at <u>http://www.ohio.edu/registrar</u>. Click on

to access the log in screen below. Enter your

OHIO ID and Password to log in, as you would for other University online systems (such as your OHIO email account), and click on the LOGIN button.

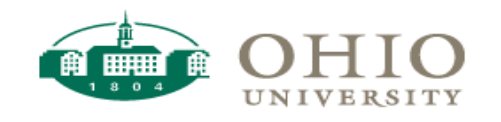

| OHIO                    | ID:            |                   |      |  |  |  |
|-------------------------|----------------|-------------------|------|--|--|--|
| Passv                   | word:          |                   |      |  |  |  |
|                         | Warn me before | logging me into o | ther |  |  |  |
|                         | sites.         |                   |      |  |  |  |
| LOGIN CLEAR             |                |                   |      |  |  |  |
| [Forgot your password?] |                |                   |      |  |  |  |

For help, please call (740) 593-1222 or visit the service desk.

Once logged in, hover your cursor over the word "Dashboards" in the upper right-hand corner of your window. A drop-down menu will appear and, depending on your access, you will see one or more dashboard pages available. For the purpose of this document, click on the word "Registrar".

| 🔔 Alerts ! | Home | Catalog | Favorites 🗸 | Dashboards 🗸 | New 🗸          | 🔁 Open 🗸      | Signed | d In As |
|------------|------|---------|-------------|--------------|----------------|---------------|--------|---------|
|            |      |         |             | Most Rece    | nt(My Dashboa  | rd - page 1)  |        |         |
|            |      |         |             | 🔚 My Dashbo  | ard            |               |        |         |
|            |      |         |             | eLearning    | Dashboard      |               |        |         |
|            |      |         |             | 🛛 🛅 eLearnin | g              |               |        |         |
|            |      |         |             | Enrollment   | t Managemei    | nt Dashboards | 5      |         |
|            |      |         |             | Emergen      | су             |               |        |         |
|            |      |         |             | Legacy S     | Student System | IS            |        |         |
|            |      |         |             | PS Secur     | ity            |               |        |         |
|            |      |         |             | Registra     | r              |               |        |         |
|            |      |         |             | Finance an   | d Administra   | ition Dashboa | rds    |         |
|            |      |         |             | Finance a    | and Administra | tion          |        |         |
|            |      |         |             | Institution  | al Research    | Dashboards    |        |         |
|            |      |         |             | 🛅 Institutio | onal Research  |               |        |         |
|            |      |         |             |              |                |               |        |         |

Depending on your access, you may see several different tabs or dashboards available. Click on the "Historic Course Enrollment" tab. The tab will turn a light blue and your screen will look similar to the one below:

| ORACLE Business I                                                                                                    | ntelligence                                      |                                |           |                             |
|----------------------------------------------------------------------------------------------------|--------------------------------------------------|--------------------------------|-----------|-----------------------------|
| Registrar                                                                                                    |                                                  |                                |           |                             |
| Class Schedule Historic Course Enroll                                                                                                    | ment Course Planner                              | Enrolled Students by Term      | Probation | Applications for Graduation |
| <ul> <li>* Campus</li> <li>Select Value</li> <li>College</li> <li>Select Value</li> <li>Department/School</li> <li>Select Value</li> <li>* Academic Year</li> <li>2017-18</li> <li>* Term</li> <li>Fall</li> <li>Apply Reset ~</li> </ul> | No Results     The specified control     Refresh | riteria didn't result in any ( | data.     |                             |

The Historic Course Enrollment dashboard permits users to compare student enrollment totals for five terms, based on your filter selections. Required filter selections are denoted by an asterisk. They include the campus, academic year and term filters. The terms that will be displayed in the results are determined by the academic year and term selected in the filters (i.e., select Academic Year 2016-17 and Term Fall and the results will be displayed for Fall 12-13 through Fall 16-17). The results may be further refined by selecting a College and Department/School, as shown below.

Once the filters have been selected, the results will be displayed by clicking on the Apply button.

| DIRACLE Business Int                                                                                   | emgence             |             |          |          |        |                                |           |          |          |          |             |          |          |          |            |          |             |
|----------------------------------------------------------------------------------------------------|---------------------|-------------|----------|----------|--------|--------------------------------|-----------|----------|----------|----------|-------------|----------|----------|----------|------------|----------|-------------|
| Registrar                                                                                              |                     |             |          |          |        |                                |           |          |          |          |             |          |          |          |            |          |             |
| Class Schedule Historic Course Enrollme                                                                | nt Course Plann     | er Enrolle  | d Studen | ts by Te | rm i   | Probation Applications for G   | raduation | Degre    | es Award | led Gra  | ade Distrib | oution   | Required | Textbool | k & Materi | als Ad   | loc Reports |
| * Campus       Mistoric Course Enrollment Report         Athens Campus       Athens Campus - Fall Term |                     |             |          |          |        |                                |           |          |          |          |             |          |          |          |            |          |             |
| College                                                                                                | College PEOPLESOFT  |             |          |          |        |                                |           |          |          |          |             |          |          |          |            |          |             |
| Arts & Sciences                                                                                        | Arts & Sciences     |             |          |          |        |                                |           | 2-13     | Fall 1   | 13-14    | Fall 1      | .4-15    | Fall :   | 15-16    | Fall :     | 16-17    |             |
| Doportmont/Echool                                                                                      | College Description | Dept/School | Subject  | Cat #    | Gen Ed | Class                          | Enrolled  | Max Size | Enrolled | Max Size | Enrolled    | Max Size | Enrolled | Max Size | Enrolled   | Max Size |             |
| Department/School                                                                                      | Arts & Sciences     | A&S         | CAS      | 1110     | 2HL    | Classical World                | 48        | 60       | 39       | 75       | 36          | 60       | 28       | 60       | 40         | 60       |             |
| A&S 💌                                                                                                  |                     |             |          | 1130     |        | Career Planning                |           |          | 177      | 230      | 81          | 120      | 115      | 120      | 112        | 120      |             |
| * Academic Year                                                                                        |                     |             |          | 1410     |        | Food Matters!                  |           |          |          |          | 22          | 60       | 29       | 40       | 30         | 30       |             |
| 2016-17                                                                                                |                     |             |          | 1415     |        | Introduction to Sustainability |           |          |          |          |             |          | 27       | 25       | 26         | 30       |             |
| 2010 17                                                                                                |                     |             |          | 1425     | 2SS    | War, Peace and Security        |           |          |          |          |             |          |          |          | 35         | 35       |             |
| * Term                                                                                                 |                     |             |          | 2300X    |        | Themes in Action               |           |          |          |          |             |          | 58       | 140      | 30         | 140      |             |
| Fall                                                                                                   |                     |             |          | 2500     | 2SS    | Breaking the Law               |           |          |          |          | 70          | 120      | 80       | 90       | 81         | 120      |             |
|                                                                                                    |                     |             |          | 2600     |        | Tech Matters                   |           |          |          |          |             |          | 18       | 25       | i          |          |             |
| Apply Reset ✓                                                                                          |                     |             |          | 2900     |        | Special Topics in CAS          | 42        | 50       |          |          |             |          |          |          |            |          |             |
|                                                                                                    |                     |             |          | 4911     |        | Food Works Internship          |           |          |          |          |             |          |          |          | 3          | 20       |             |
|                                                                                                    |                     |             | CAS To   | tal      |        |                                | 90        | 110      | 216      | 305      | 209         | 360      | 355      | 500      | 357        | 555      |             |
|                                                                                                    |                     |             | LJC      | 3915     |        | Post-Externship Seminar        |           |          |          |          | 4           | 4        | 2        | 3        |            |          |             |
|                                                                                                    |                     |             | LJC Tot  | tal      |        |                                |           |          |          |          | 4           | 4        | 2        | 3        |            |          |             |
|                                                                                                    |                     | A&S Total   |          |          |        |                                | 90        | 110      | 216      | 305      | 213         | 364      | 357      | 503      | 357        | 555      |             |
|                                                                                                    | Arts & Sciences     | Total       |          |          |        |                                | 90        | 110      | 216      | 305      | 213         | 364      | 357      | 503      | 357        | 555      |             |
|                                                                                                    | Refresh -Print -Exp | oort        |          |          |        |                                |           |          |          |          |             |          |          |          |            |          |             |

## ORACLE Business Intelligence

## Results

The results are based on live data. Beneath the table of results, there is a hyperlink that permits you to export the results. See the screen shot below for export options.

| Historic Course     | Enrollment                           | Repor   | t     |           |                                |          |          |          |          |          |          |          |          |          |          |
|---------------------|--------------------------------------|---------|-------|-----------|--------------------------------|----------|----------|----------|----------|----------|----------|----------|----------|----------|----------|
| Athens Campus       | Athens Campus - Fall Term Arts & Sci |         |       |           |                                |          |          |          |          |          |          |          |          |          |          |
|                     |                                      |         |       |           |                                |          |          |          |          | PEOPI    | ESOFT    |          |          |          |          |
|                     |                                      |         | 1     |           |                                | Fall :   | 12-13    | Fall     | 13-14    | Fall     | 14-15    | Fall     | 15-16    | Fall     | 16-17    |
| College Description | Dept/School                          | Subject | Cat # | Gen Ed    | Class                          | Enrolled | Max Size | Enrolled | Max Size | Enrolled | Max Size | Enrolled | Max Size | Enrolled | Max Size |
| Arts & Sciences     | A&5                                  | CAS     | 1110  | 2HL       | Classical World                | 48       | 60       | 39       | 75       | 36       | 60       | 28       | 60       | 40       | 60       |
|                     |                                      |         | 1130  |           | Career Planning                |          |          | 177      | 230      | 81       | 120      | 115      | 120      | 112      | 120      |
|                     |                                      |         | 1410  |           | Food Matters!                  |          |          |          |          | 22       | 60       | 29       | 40       | 30       | 30       |
|                     |                                      |         | 1415  |           | Introduction to Sustainability |          |          |          |          |          |          | 27       | 25       | 26       | 30       |
|                     |                                      |         | 1425  | 2SS       | War, Peace and Security        |          |          |          |          |          |          |          |          | 35       | 35       |
|                     |                                      |         | 2300X |           | Themes in Action               |          |          |          |          |          |          | 58       | 140      | 30       | 140      |
|                     |                                      |         | 2500  | 2SS       | Breaking the Law               |          |          |          |          | 70       | 120      | 80       | 90       | 81       | 120      |
|                     |                                      |         | 2600  |           | Tech Matters                   |          |          |          |          |          |          | 18       | 25       |          |          |
|                     |                                      |         | 2900  |           | Special Topics in CAS          | 42       | 50       |          |          |          |          |          |          |          |          |
|                     |                                      |         | 4911  |           | Food Works Internship          |          |          |          |          |          |          |          |          | 3        | 20       |
|                     |                                      | CAS To  | tal   |           |                                | 90       | 110      | 216      | 305      | 209      | 360      | 355      | 500      | 357      | 555      |
|                     |                                      | LJC     | 3915  |           | Post-Externship Seminar        |          |          |          |          | 4        | 4        | 2        | 3        |          |          |
|                     |                                      | LJC To  | tal   |           |                                |          |          |          |          | 4        | 4        | 2        | 3        |          |          |
|                     | A&S Total                            |         |       |           |                                | 90       | 110      | 216      | 305      | 213      | 364      | 357      | 503      | 357      | 555      |
| Arts & Sciences     | Total                                |         |       |           |                                | 90       | 110      | 216      | 305      | 213      | 364      | 357      | 503      | 357      | 555      |
| Refresh -Print -Ex  | port                                 |         |       |           |                                |          |          |          |          |          |          |          |          |          |          |
|                     | PDF                                  |         |       |           |                                |          |          |          |          |          |          |          |          |          |          |
| 3                   | Excel 2007+                          |         |       |           |                                |          |          |          |          |          |          |          |          |          |          |
| a                   | Powernoin                            |         |       |           |                                |          |          |          |          |          |          |          |          |          |          |
|                     | Web Archi                            |         |       |           |                                |          |          |          |          |          |          |          |          |          |          |
|                     |                                      |         |       |           |                                |          |          |          |          |          |          |          |          |          |          |
|                     | Data CSV Format                      |         |       |           |                                |          |          |          |          |          |          |          |          |          |          |
|                     |                                      |         |       | Tab delin | nited Format                   |          |          |          |          |          |          |          |          |          |          |
|                     |                                      |         | अमे । | XML Form  | nat                            |          |          |          |          |          |          |          |          |          |          |
|                     |                                      |         |       |           |                                |          |          |          |          |          |          |          |          |          |          |

Upon selection of the export choice, the screen below will be displayed. If you choose "Save File", the file will be saved to your Downloads folder. If you choose "Open with", the file will open and you may then save your file to a secure location (OHIO network drive, for example). The following is an example of the PDF export choice.

| Opening 5 Year Historic Course Enrollment.pdf |                                                                                                    |  |  |  |  |  |  |  |
|-----------------------------------------------|----------------------------------------------------------------------------------------------------|--|--|--|--|--|--|--|
| You have chosen to open:                      |                                                                                                    |  |  |  |  |  |  |  |
| 🗾 5 Year Historie                             | 🔁 5 Year Historic Course Enrollment.pdf                                                                                                    |  |  |  |  |  |  |  |
| which is: Adobe Acrobat Document (6.2 KB)     |                                                                                                    |  |  |  |  |  |  |  |
| from: https://o                               | from: https://obiprd.oit.ohio.edu                                                                                                    |  |  |  |  |  |  |  |
| What should Firefox do with this file?        |                                                                                                    |  |  |  |  |  |  |  |
| Open with                                     | Open with Adobe Acrobat Reader DC (default)                                                                                                    |  |  |  |  |  |  |  |
| Save File                                     | Save File     Save File     Save Fil |  |  |  |  |  |  |  |
| Do this <u>a</u> uto                          | Do this automatically for files like this from now on.                                                                                                    |  |  |  |  |  |  |  |
|                                               |                                                                                                    |  |  |  |  |  |  |  |
|                                               | OK Cancel                                                                                                    |  |  |  |  |  |  |  |

Listed below are the column names from the search results, the description of the column names, and more information about the filters.

| Column Name (Results) | Column Description (Results)                                                                                                    | Filter Function/Description                                                                                    |
|-----------------------|----------------------------------------------------------------------------------------------------|----------------------------------------------------------------------------------------------------|
| Campus                | The campus that offers the class.                                                                                                    | Required filter. Select one of the campuses from the selection list.                                           |
| College Description   | The academic college that offers the class.                                                                                                    | To select all colleges leave blank, or select one college from the selection list.                             |
| Dept/School           | The academic department/school that offers the class.                                                                                                    | To select all department/schools leave blank, or select one of the department/schools from the selection list. |
| Academic Year         | The academic year for the query. Academic years at OHIO begin with fall semester and conclude with the following summer semester.                                 | Required filter. Used to calculate the five-year range of results to be displayed.                             |
| Term                  | Fall, Winter, Spring, and Summer                                                                                                    | Required filter. Determines the terms that will be included in the results.                                    |
| Subject               | Course subject. Sometimes referred to as course prefix.                                                                                                    | n/a                                                                                                    |
| Cat #                 | Indicates the student classification for which the course is primarily<br>intended. Catalog numbers consist of four numbers or a "D" followed<br>by three digits. | n/a                                                                                                    |
| Gen Ed                | Tier I and Tier 2 general education requirement designation.                                                                                                    | n/a                                                                                                    |
| Class                 | Course title.                                                                                                    | n/a                                                                                                    |
| Enrolled              | The total number of students enrolled by Course for each of the five terms being displayed.                                                                       | n/a                                                                                                    |
| Max Size              | The maximum enrollment capacity by Course for each of the five terms being displayed.                                                                             | n/a                                                                                                    |

## **Important Caveats**

- If you need aggregate data or official data to report out, then you will need to obtain that data from Institutional Research. Institutional Research provides a significant amount of data on their website <u>http://www.ohio.edu/instres/index.html</u>. If the website does not meet your needs, contact the office directly at 740.593.1059.
- If you need data for Responsibility Centered Management (RCM), then your college Chief Financial and Administrative Officer (CFAO) or the Office of Institutional Research is your data source.
- If you have questions about how to use this dashboard or if you need unit record data that are not on this dashboard then the Office of the University Registrar is your data source. Please contact Lita (Burt) Ohlinger at 740.593.4128 or <u>burt@ohio.edu</u>.

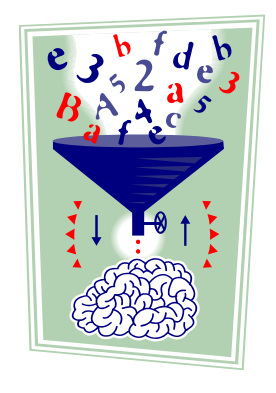